ADDC解决方案 Underlay自动化 王鹤1 2020-03-25 发表

# 组网及说明

ADDC5.0分布式网关方案Underlay自动化配置,发现设备自动化失败,EVPN邻居无法自动建立

# 问题描述

无

#### 过程分析

ADDC5.0分布式网关方案Underlay自动化配置,Underlay自动化配置是ADDC5.0方案顺利开局的基础 前提,而交换机Underlay配置自动化成功的标志就是Spine交换机与Leaf交换机的EVPN邻居正能够常 建立,ADDC5.0分布式网关方案交换机Underlay自动化失败问题排查前提:当前环境的SNA Center、 SeerEngine和vDHCP等软件均已部署完毕,网络设备已按规划上架并连线。排查思路如下:

1) 步骤1: Underlay协议是否为OSPF, SeerEngine支持三种Underlay IGP协议,分别为OSPF、ISIS 和BGP,如果是OSPF协议则进行步骤3进行排查,如果是ISIS/BGP协议则请检查相关配置。

2) 步骤2: 查看交换机管理口能否正常获取管理网段IP地址。如果未获取到管理网段IP地址,则需要 排查Fabric Director上添加的DHCP服务器配置,以及管理网能否正常收发DHCP报文,如果交换机管 理口已经正常获取到IP地址,则进行步骤4进行排查。

3) **步骤4**: 查看交换机能否正常下载对应设备的启动模板文件。如果未下载到正确启动模板,则进行步骤5进行排查,如果已经下载到正确的启动模板文件,则进行步骤8进行排查。

4) **步骤5:** 查看交换机角色是否配置正确,如果当前交换机角色与规划角色不一致,则需要手动更改 交换机角色后重新进行自动化操作,如果当前交换机角色正确,则进行步骤6进行排查。

5) **步骤6**: 查看DHCP服务器是否指定正确的模板文件。如果指定模板文件错误且设备解析错误,则 进行修改,如果指定了正确的模板文件设备解析错误,则进行步骤7进行排查。

6) 步骤7: 查看TFTP服务是否正常。如果服务都正常并且基础网络正常,仍然无法下载正常配置模板, 请拨打热线电话400-810-0504寻求帮助。如果服务异常,则修改对应配置再次检查,如果检查后服 务依然异常,请拨打热线电话400-810-0504寻求帮助。

7) **步骤8**: 查看当前交换机是否堆叠,如果交换机不采用堆叠部署,则进行步骤11进行排查,如果交换机采用堆叠部署,则进行步骤9进行排查。

8) **步骤9**: 查看交换机角色是否一致。如果不一致,则需要修改成一致,如果一致且自动堆叠无法正常进行则需要排查交换机能否手动堆叠,如果可以手动堆叠自动化无法正常堆叠,请拨打热线电话400-810-0504寻求帮助。

10) 步骤10: 查看Spine Master交换机是否获取环回口IP地址,如果获取到环回口地址,则进行步骤13进行排查,如果Spine Master交换机获取不到IP地址,则进行步骤12进行排查。

11) 步骤11: 查看模板中配置的MASTER SPINE MAC是否填写的小写MAC。如果填写的是小写MAC 地址且Spine Master无法获取环回口地址,请拨打热线电话400-810-0504寻求帮助。如果填写是大写 MAC地址,则需要进行修改配置并重新进行自动化操作。

12) **步骤12**: 查看Leaf交换机是否获取环回口IP地址,如果获取到环回口地址,则进行步骤13进行排查,如果不能获取到对应环回口地址,则需要排查Spine Master交换机的NETCONF用户名密码与Leaf 是否一致,并检查管理网能否通信。

13) 步骤13: 查看交换机间EVPN邻居是否建立。如果EVPN邻居无法建立则排查交换机互联口的连接 情况,如果EVPN邻居正常建立,但是缺失其他相关配置,请拨打热线电话400-810-0504寻求帮助。

#### 解决方法

#### 1.判断Underlay协议是否为OSPF。

当前Fabric Director在交换机Underlay协议方面支持OSPF/ISIS/BGP三种IGP协议,如下图:

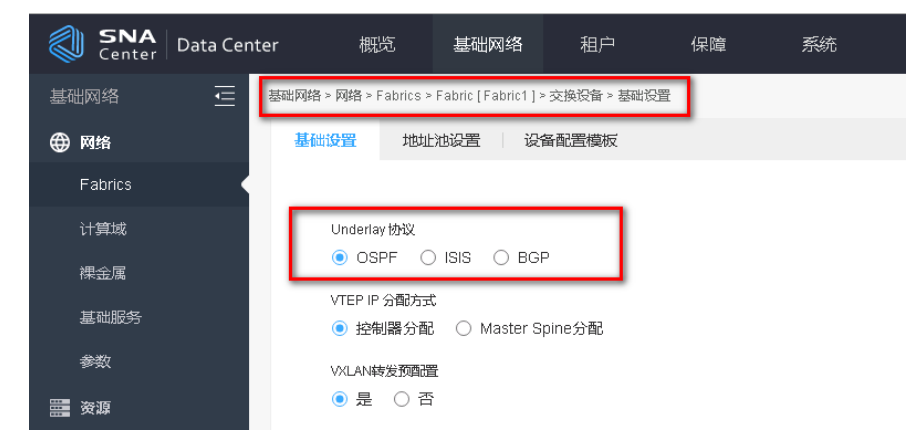

如果Underlay协议选择了ISIS,请在【基础网络/资源/设备资源/物理设备/设备白名单】路径配置设备

日名单功能,并检查设备日名单是否填写了网络实体名称和LoopBack0接口IP地址。如下图:

| 汉田口口中     |        |                                    |  |
|-----------|--------|------------------------------------|--|
| 🛨 添加 🛃 导入 |        | 添加设备白名单                            |  |
| \$ 设备序列号  | ◆ 没备角色 |                                    |  |
|           |        | 没备序列号*                             |  |
|           |        | 210235A377H11A000157               |  |
|           |        | 设备角色                               |  |
|           |        | leaf                               |  |
|           |        | 设备名称                               |  |
|           |        | Leaf-1                             |  |
|           |        | 网络实体名称(仅1515份设立)特旦必须强调运筹数)         |  |
|           |        | ab.cdef.1234.5678.9abc.00          |  |
|           |        | Loopback0接口IP地址(仅ISIS的设立持且必须强要该参数) |  |
|           |        | 1.1.1.1                            |  |
|           |        | 网关部为                               |  |
|           |        |                                    |  |

如果Underlay协议选择了BGP,请配置【Underlay互通网络】,用于给设备LoopBack1接口下发IP地址互通。

对于Underlay IGP协议选择OSPF协议的场景请直接进行步骤3进行排查

2. 查看该Fabric是否为设备白名单上线

查看该Fabric是否为设备白名单上线,如下图,在SeerEngine的【基础网络/网络/Fabric/FabricName/ 设置】路径中,确认设备纳管方式是否为设备白名单功能。

| Center D | ata Center 初記                                    | 基础网络   |       | 保護 | 系統 |                          |  |  |  |
|----------|--------------------------------------------------|--------|-------|----|----|--------------------------|--|--|--|
| 基础网络     | MREPAR > PAR > Fabrics > Fabrics > Fabrics > FOE |        |       |    |    |                          |  |  |  |
| @ M#6    | Fabric [ Fabric3 ]                               |        |       |    |    |                          |  |  |  |
| Fabrics  |                                                  |        | 10.02 |    |    |                          |  |  |  |
| 119838   |                                                  |        |       |    |    |                          |  |  |  |
| 標金属      | 354::8232                                        |        |       |    |    |                          |  |  |  |
| 基础服务     | <b>3花</b> *                                      |        |       |    |    | A049*                    |  |  |  |
| #R       | Fabric3                                          |        |       |    |    | 103                      |  |  |  |
| III 7022 | EVPN<br>④ 开启                                     | ○ 無限 ○ |       |    |    | 投發的营方式<br>○ 设备合名单 ● 强制防管 |  |  |  |
| 设备资源     |                                                  |        |       |    |    |                          |  |  |  |

如果设备纳管方式为强制纳管,则无需配置设备白名单,所有设备都可以通过Underlay自动化功能自动上线。

如果设备纳管方式为设备白名单,则需要在SeerEngine的【基础网络/资源/设备资源/物理设备/设备白名单】路径中,依据设备的SN码配置对应的设备白名单,如下图:

| □ 添加 日 号入<br>◆ 10年度列号 | ◆ 投資角色 | 添加设备白名单                              | × |
|-----------------------|--------|--------------------------------------|---|
|                       | _      | 设备序列号*<br>210235A1TXH163000059       |   |
|                       | -      | 投發角色<br>leaf                         | - |
|                       |        | 授養名府:<br>leaf-1                      |   |
|                       |        | 网络安体名称。(以中的行动支持且必须配置法参数)             |   |
|                       |        | Loopback的規則Pt物社(USISIN)公式時已必须問題言。新聞) |   |
|                       |        | 网关能力                                 |   |

设备SN码第一种查看方式,直接获取交换机机箱上黄色标签记录的SN数值,如下图:

| Z10235A1TXH163000059 LS-6800-540F- | H1 Y2 5 |
|------------------------------------|---------|
| MAC address: 50DA00F1ED74          |         |

设备SN码第二种查看方式,登录交换机命令行界面,使用"display device manuinfo"命令查看,槽位1 CPU 0 的"DEVICE\_SERIAL\_NUMBER",下图标红部分所示: <leaf-1.12>display device manuinfo Slot 1 CPU 0: DEVICE\_NAME : \$6800-54QF DEVICE\_SERIAL\_NUMBER : 210235A1TXH163000059 MAC\_ADDRESS : 50DA-00F1-ED74 MANUFACTURING\_DATE : 2016-03-13 VENDOR\_NAME : H3C PRODUCT ID : LS-6800-54QF-H1

# . 查看交换机管理口能否正常获取管理网段IP地址

查看交换机管理口能否正常获取管理网段IP地址。交换机设备在没有配置文件的启动过程中首先会从V LAN 1 接口发起DHCP DISCOVER请求,如果获取不到IP地址,则会继续从管理接口发起DHCP DISC OVER请求,如果交换机管理口能够获取DHCP服务器分配的正确IP地址,则进行步骤4进行排查,如 果交换机管理口无法获取DHCP服务器上分配的IP地址段,则需要按照下文步骤排查DHCP服务器配置 以及交换机所在管理口的管理网是否正常传递DHCP报文。

交换机启动过程中,管理口获取到IP地址的正常日志显示如下,启动过程中请勿使用CTRL\_C or CTRL D中断交换机自动化过程。

System is starting... Cryptographic algorithms tests passed. Startup configuration file does not exist. Performing automatic configuration... Press CTRL\_C or CTRL\_D to break. Automatic configuration attempt: 1. Not ready for automatic configuration: no interface available. Waiting for the next... Automatic configuration is running, press CTRL\_C or CTRL\_D to break. Automatic configuration attempt: 2. Interface used: M-GigabitEthernet0/0/0. Enable DHCP client on M-GigabitEthernet0/0/0. Obtained an IP address for M-GigabitEthernet0/0/0: 100.1.1.102.

如果交换机管理口无法正常获取管理网IP地址,请排查管理网络是否通畅。

如果是二层组网, SNA Center与交换机VLAN1接口/M接口在同一网段,此时保证连线正确, VLAN放通即可。

如果是三层组网,需要在管理交换机上创建管理网地址池的网关,并在该网关的接口上配置DHCP Rel ay,将交换机发送的DHCP Discover报文中继给vDHCP地址。可以在SeerEngine的【基础网络/网络/ 基础服务/DHCP】中添加vDHCP或查看vDHCP地址。

| SNA<br>Center Data Cen | ter 概题       | 基础网络   | 租户        | 保障 | 系统     |       |             |       |
|------------------------|--------------|--------|-----------|----|--------|-------|-------------|-------|
| 基础网络 🧮                 | 基础网络、网络、基础服务 | > DHCP |           |    |        |       |             |       |
| ⊕ ¤m                   | DHCP         |        |           |    |        |       |             |       |
| Fabrics                | 🕂 #the 🖸 Ri  | 博坊     |           |    |        |       |             |       |
| 1+312.10               | \$ 28t       |        | 中 IP38站;  | IF | 地址2    | HAJES | NETCONF信息.  | 80.05 |
| 押金属                    | VDHCP        |        | 99.1.2.69 | 93 | 1.2.70 | 主動模式  | admiru***** | up    |
| ANES                   | 总行数:1        |        |           |    |        |       |             |       |
| 80                     |              |        |           |    |        |       |             |       |

如果上述步骤都正常,则进行步骤4进行排查。如果检查后服务依然异常,请拨打热线电话400-810-0504寻求帮助。

## 4.查看设备角色是否自动生成错误

如果Underlay自动化完成,交换机会以设定的角色自动加入到SeerEngine中,如下图,在SeerEngine的【基础网络/网络/Fabrics/FabricName/交换设备】路径中查看:

基础网络 > 网络 > Fabrics > Fabric [Fabric1] > 交換投資 Fabric [Fabric1] 交换设备 边界设备组 设置 🖬 添加 🚺 長入 📢 製新 🔛 快省配置 ◆ 名称 没身层级 没备角色 ≜ 物理P Fabric ¢ VTEP IP ♦ 投發状态 标签 Spine-41 边界设备 99.1.1.41 Fabric1 41.41.41.41 spine Leaf-43 leaf 接入设备 99.1.1.43 Fabric1 43.43.43.43 Active 总行数:2

SeerEngine上的设备角色由交换机上配置的fabric-role和设备是否具有网关能力共同决定。如果设备 角色与预期的不一致,请依据如下标准检查配置:

- A. 设备角色为Spine && 网关能力为True -> 边界设备
- B. 设备角色为Spine && 网关能力为False -> Underlay物理设备
- C. 设备角色为Leaf && 网关能力为True -> 边界设备
- D. 设备角色为Leaf && 网关能力为False -> 接入设备

设备角色可以在设备命令行输入命令"display vcf fabric-role"查看,如下:

| [leaf-1.11]display vcf-fabric role |
|------------------------------------|
| Default role: leaf                 |
| Current role: leaf                 |
| [leaf-1.11]                        |

网关能力请在设备白名单中查看,如果设备未配置白名单,则默认网关能力为FALSE。

## 5.查看交换机能否正常下载对应设备的启动模板文件或软件版本

交换机管理口获取到IP地址后,由于DHCP服务器回复的DHCP OFFER报文中携带了Option 67记录了 模板文件的名称,Option 66记录了TFTP地址。设备收到DHCP OFFER报文,自动化脚本会自动向TF TP服务器请求名称为模板名\_设备角色.template的文件,用作实际自动化的模板文件。下面以Leaf启 动为例:

Interface used: M-GigabitEthernet0/0/0. Enable DHCP client on M-GigabitEthernet0/0/0. Obtained an IP address for M-GigabitEthernet0/0/0: 100.1.1.102. Obtained configuration file name fabric3.template and TFTP server name 100.1.1.10. Resolved the TFTP server name to 100.1.1.10. INFO: Not found tag file device\_tag.csv. Successfully downloaded file fabric3\_leaf.template. Executing the configuration file. Please wait... Automatic configuration successfully completed.

交换机设备出厂默认会设置VCF角色,例如: S12500、S9800系列交换机默认出厂为Spine角色,

而S6800系列交换机默认出厂为Leaf角色。例如,S6800交换机做Leaf设备时,下载的模板文件名称应该是模板名\_leaf.template。

如果下载对应模板错误、无法下载模板、软件版本下载错误或者软件版本无法下载可能会导致自动化 失败,则进行步骤5进行排查。如果下载模板和软件版本正确则进行步骤8进行排查。如果下载软件版 本成功但无法升级,请检查该软件版本是否能用于目的设备的升级。

#### 6.查看交换机角色是否正确

对于需要使用到非默认交换机角色的场景,例如,使用S6800交换机做为Spine交换机,需要首先将 对应交换机开机更改默认VCF角色才能确保该交换机获取对应正确自动化模板,登录交换机命令行界 面,分别使用"system-view""vcf-fabric role spine"命令即可将当前S6800交换机更改成Spine模式,如 下所示:

<spine-1.11>system-view
[spine-1.11]vcf-fabric role spine

交换机修改对应角色后无需保存,修改完毕交换机角色后在对应flash中新增rolename文件,文件记录对应交换机新角色,可以登录交换机命令行界面,使用"more flash:/rolename",或者"display vcf-fab ric role"命令查看当前交换机VCF角色,如下所示:

<spine-1.11>more flash:/rolename spine <spine-1.11>display vcf-fabric role Default role: leaf Current role: spine

如果交换机角色正确,则进行步骤6进行排查,如果交换机角色不正确则需要进行修改。

# 7.查看TFTP服务是否正常。

首先查看SeerEngine路径【基础网络/网络/参数】中,是否开启了TFTP服务以及配置了TFTP地址,如下图:

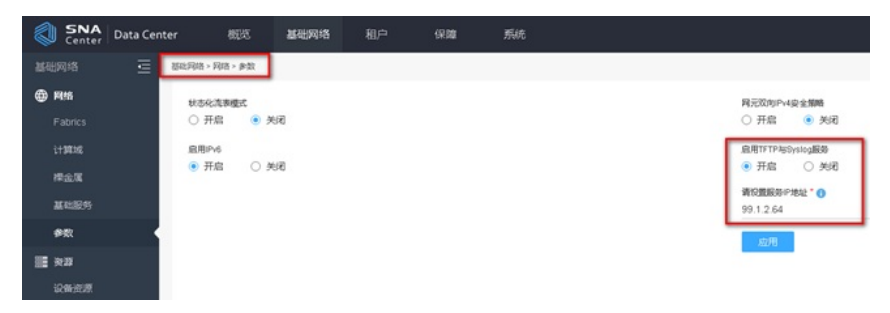

然后使用tftp client测试能否下载正确的模板文件,如下图:

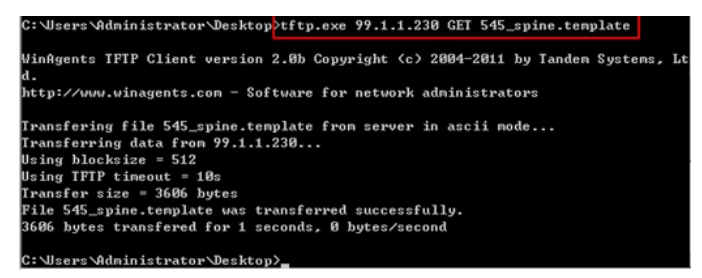

如果可以下载对应模板文件,但是交换机无法获取对应模板文件,请拨打热线电话400-810-0504寻 求帮助。如果ttp client无法获取对应模板文件,但是TFTP 服务正常,请检查管理网中间网络问题,例 如,是否存在防火墙阻断等问题。如果仍旧无法解决,请拨打热线电话400-810-0504寻求帮助。

#### 8.交换机是否堆叠。

如果交换机采用堆叠方式部署,则进行步骤9进行排查,如果交换机采用单机部署则进行步骤11进行 排查。

9.堆叠交换机角色是否一致。

无论是Spine交换机还是Leaf交换机,如果采用堆叠方式部署,需要保证如下两个条件:

第一: 堆叠设备角色一致。

第二:设备之间存在至少一根互联堆叠线缆。

同时,需要在SeerEngine的【基础网络/网络/Fabrics/FabricName/交换设备/设备配置模板】路径中确 认是否勾选了IRF堆叠,如下图:

| Center        | Data Center                           | 根田田                     | 基础网络                     | 租户    | 19.00 | 系統                |   |                                             |  |
|---------------|---------------------------------------|-------------------------|--------------------------|-------|-------|-------------------|---|---------------------------------------------|--|
| 基础网络          | こ こ こ こ こ こ こ こ こ こ こ こ こ こ こ こ こ こ こ |                         |                          |       |       |                   |   |                                             |  |
| ##8           | 2                                     | ENG22 1 101             | LIGRE 👷                  | 新配證明板 | _     |                   |   |                                             |  |
| Fabrics       |                                       |                         |                          |       |       |                   |   |                                             |  |
| 113836        |                                       | NTP 服命器*                |                          |       |       |                   |   |                                             |  |
| 押止度           |                                       | Barter B 2001           | 100                      |       |       | O M O M           |   |                                             |  |
| <b>基础服务</b>   |                                       | ○是(                     | 2                        |       |       | □ 接入设备            |   |                                             |  |
| #R            |                                       | 49KQ +                  |                          |       |       |                   |   |                                             |  |
| II 92         |                                       |                         |                          |       |       |                   |   |                                             |  |
| <b>IONION</b> |                                       | ✓ Leaf 税税               |                          |       |       |                   |   |                                             |  |
| PIELE         |                                       |                         |                          |       |       |                   |   | \$544年了<br>通過時                              |  |
| VNF 按線        |                                       | 13年10年10日1月日 -<br>1月1日月 |                          |       |       | 00₽ AS 号<br>▼ 100 |   |                                             |  |
| ACE NAME:     |                                       | DOP MDS 188             |                          |       |       | BOP RR MAC *      |   |                                             |  |
|               | Borter MAC<br>                        |                         | 是否聚合後結<br>○ 尋 ● 亞        |       |       |                   |   |                                             |  |
|               |                                       | 聚合機式<br>Dynamic         |                          |       |       |                   | Ŧ | COPFIZEED                                   |  |
|               |                                       | NTP 服命器 *               |                          |       |       |                   |   | <ul> <li>基本のが増数</li> <li>● 是 ○ 否</li> </ul> |  |
|               | [                                     | Border是否印<br>〇 是 (      | 8条 <mark>0</mark><br>图 图 |       |       |                   |   |                                             |  |

如果预期堆叠设备是Border设备,请将"Border是否IRF堆叠"选项选为"是",同时填写Border Mac。 如果Border设备的fabric-role为leaf,请在Leat模板中配置,如果Border设备的fabric-role为spine,请在spine模板中配置。

判断设备角色方法参照步骤5,如果设备角色一致且存在连线仍然出现自动化失败的问题,请尝试手动配置两台设备堆叠,如果手动无法堆叠,则需要排查交换机自身堆叠失败原因,例如:千兆光转电模块无法用作堆叠口,解决后继续进行步骤10进行排查。如果设备能够手动堆叠但是自动化堆叠失败,请拨打热线电话400-810-0504寻求帮助。

# 10.查看Spine Master交换机是否已给自己分配环回口IP地址。

交换机进行自动化过程中Spine Master交换机会给自身和全网能够发现的其他Spine或者Leaf交换机 下发环回口IP地址。如果在SeerEngine上选择了控制器分配,则是由SDN控制器通过管理网给Spine/L eaf分配业务环回口地址。请登录SeerEngine前台【基础网络/网络/Fabrics/Fabric/交换设备/基础设置 】查看"VTEP IP分配方式",如下图:

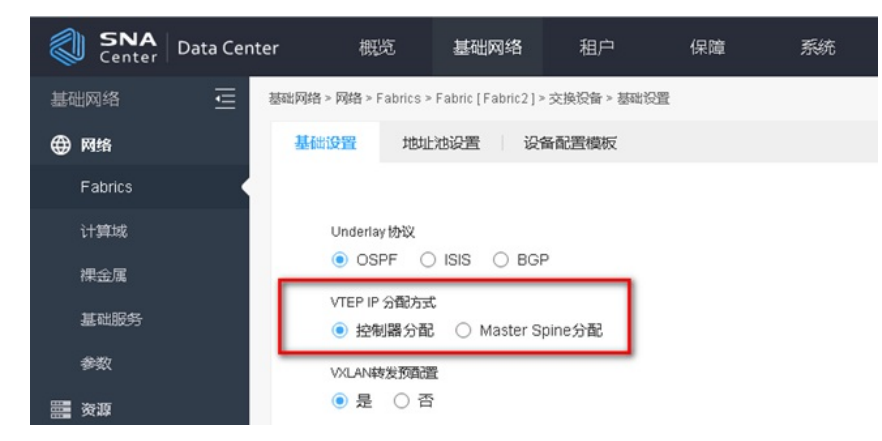

正确的Spine Master自动化完成后接口地址情况,登录交换机命令行界面,使用"display ip interface br ief"命令确认Spine交换机环回口Loop0是否获取到IP地址,如下所示:

| <spine-1.11>display ip interface brief</spine-1.11> |            |           |             |      |       |                    |   |
|-----------------------------------------------------|------------|-----------|-------------|------|-------|--------------------|---|
| *down: administratively down                        |            |           |             |      |       |                    |   |
| (s): spoofing                                       | (I): loopl | back      |             |      |       |                    |   |
| Interface                                           | Physic     | cal Prote | ocol IP add | ress | VPN i | nstance Descriptio | n |
| Loop0                                               | up         | up(s)     | 101.1.1.2   | 54   | -     |                    |   |
| MGE0/0/0                                            | up         | up        | 99.1.1.1    | 1 m  | gmt   |                    |   |
| MGE0/0/1                                            | dow        | n dov     | vn          |      | -     | -                  |   |
| Vlan1                                               | up         | up        |             | -    |       |                    |   |
|                                                     |            |           |             |      |       |                    |   |

如果Spine Master交换机没有分配环回口,则请检查Spine Master获取到的template文件中BGP RR M AC是否为小写,如下图:

如果Spine Master交换机已经给自己分配环回口地址,则进行步骤12进行排查,

## 12.查看Leaf交换机是否获取环回口IP地址。

查看Leaf交换机是否获取到环回口IP地址以及环回口IP地址分配方式,查看命令参考步骤10。 当选用的是Spine Master分配IP地址方式时,Leaf交换机启动后,参与Spine Master交换机的计 算Fabric拓扑过程, Spine Master通过LLDP识别Leaf的管理口即PeerIP, 使用当前Spine Master设备 的用户名密码通过管理网登录使用NETCONF协议将对应环回口地址下发到对应Spine/Leaf交换机上。

Spine Master上记录的拓扑信息,登录交换机依次使用"system-view", "probe", "display system inter nal vcf-fabric topology"命令查看拓扑信息,如下所示:

| <spine-1.11>system-view<br/>[spine-1.11] probe<br/>[spine-1.11-probe]display system internal vcf-fabric topology<br/>Topology Information</spine-1.11>                                                                                                    |
|----------------------------------------------------------------------------------------------------|
| Ten-GigabitEthernet1/0/1:<br>PeerIP : 99.1.1.13<br>sysName : leaf-1.13<br>sysdesc : h3c<br>mac : 84d9-3191-546b<br>PeerIntt : Ten-GigabitEthernet1/0/1<br>role : leaf<br>LoopbackIP : 101.1.1.252<br>Ten-GigabitEthernet1/0/2:<br>PeerIP : 99.1.1.12<br>sysName : leaf-1.12<br>sysdesc : h3c<br>mac : 50da-00f1-e6d5<br>PeerIntt : Ten-GigabitEthernet5/0/2<br>role : leaf<br>LoopbackIP : 101.1.1.253 |

如果Leaf交换机获取到环回口IP地址,则进行步骤13进行排查。如果Leaf交换机没有获取到环回口 地址,则需要登录到Spine Master上检查对应NETCONF用户名密码与Leaf上是否一致,并且测试管理 网能够登录。排查步骤如下:

(1) 登录Spine Master交换机命令行界面,使用"display local-user"命令查看当前Local-user是否存 在对应用户,以及对用用户的权限,如下:

| <spine-1.11>display local-user</spine-1.11>                                                                                                    |  |  |  |  |  |  |  |  |
|----------------------------------------------------------------------------------------------------|--|--|--|--|--|--|--|--|
| Device management user admin:                                                                                                    |  |  |  |  |  |  |  |  |
| State: Active                                                                                                    |  |  |  |  |  |  |  |  |
| Service type: SSH/Telnet/HTTP/HTTPS                                                                                                    |  |  |  |  |  |  |  |  |
| User group: system                                                                                                    |  |  |  |  |  |  |  |  |
| Bind attributes:                                                                                                    |  |  |  |  |  |  |  |  |
| Authorization attributes:                                                                                                    |  |  |  |  |  |  |  |  |
| Work directory: flash:                                                                                                    |  |  |  |  |  |  |  |  |
| User role list: network-admin, network-operator                                                                                                    |  |  |  |  |  |  |  |  |
| Total 1 local users matched.                                                                                                    |  |  |  |  |  |  |  |  |
| (2) 登录Spine交换机命令行界面,使用"ssh2 99.1.1.12 vpn-instance mgmt"使用该admin用户远程                                                                                                    |  |  |  |  |  |  |  |  |
| 登录Leaf设备配置对应环回口地址,命令如下:                                                                                                    |  |  |  |  |  |  |  |  |
| <spine-1.11>ssh2 99.1.1.12 vpn-instance mgmt</spine-1.11>                                                                                                    |  |  |  |  |  |  |  |  |
| Username: admin                                                                                                    |  |  |  |  |  |  |  |  |
| Press CTRL+C to abort.                                                                                                    |  |  |  |  |  |  |  |  |
| Connecting to 99.1.1.12 port 22.                                                                                                    |  |  |  |  |  |  |  |  |
| The server is not authenticated Continue? [Y/N]:v                                                                                                    |  |  |  |  |  |  |  |  |
| Do you want to save the server public key? [Y/N] n                                                                                                    |  |  |  |  |  |  |  |  |
| admin@99.1.1.12's password.                                                                                                    |  |  |  |  |  |  |  |  |
| Enter a character ~ and a dot to abort                                                                                                    |  |  |  |  |  |  |  |  |
|                                                                                                    |  |  |  |  |  |  |  |  |
|                                                                                                    |  |  |  |  |  |  |  |  |
| Without the superior writer writer content to content to the second second |  |  |  |  |  |  |  |  |
| white the owners phore white consent,                                                                                                    |  |  |  |  |  |  |  |  |
| no decompling or reverse-engineering shall be allowed.                                                                                                    |  |  |  |  |  |  |  |  |
|                                                                                                    |  |  |  |  |  |  |  |  |
| <pre><leat-1.12></leat-1.12></pre>                                                                                                    |  |  |  |  |  |  |  |  |
|                                                                                                    |  |  |  |  |  |  |  |  |

如果使用ssh客户端无法登录,或者ssh登陆到Leaf交换机之缺失network-admin权限,则需要登录到 SeerEngine上进行修改,将Spine模板和Leaf模板的"设备控制协议模板"配置成相同账号密码的模板, 如下图:

| 基础网络 > 网络 > Fabrics > Fabric [Fabric3] > 交換设备 > 设备微量模板 |                                                  |
|--------------------------------------------------------|--------------------------------------------------|
| 基础设置 地址沈设置 设备配置模板                                      |                                                  |
| ✓ Spine 根板                                             |                                                  |
| 积件能本<br>S6800-CMW710-R2702.lpe                         | 8%44/-5<br>\$6800-CMW710-SYSTEM-R2702H01.bin     |
| 纪翰结婚的的说明我 *<br>default_protocol_template               | 80PA5 5<br>• 103                                 |
| BOP MDS WEB                                            | BOP RR MAC *<br>00.0s.00.0a.00.0a                |
| Border MAC                                             | OSPF2880<br>10                                   |
| NTP 服務構<br>99.1.1.210                                  | 프라아神岳<br>○ 문 · · · · · · · · · · · · · · · · · · |
| Border是否的F地量(                                          | 從發佈色                                             |
| ○是 ⑧音                                                  | □ 接入设备                                           |
| <b>命</b> 令片段 →                                         |                                                  |
| ✓ Leaf 80€2                                            |                                                  |
| <b>数件版本</b><br>通過課                                     | ★ 100.05日                                        |
| 役論/图明的心模版<br>default_protocol_template                 | 809 AS 45<br>                                    |
| BOP MDS 撤销                                             | BOP RF MAC *<br>00:01:00:01:00:01                |

修改完成后,将Leaf交换机清空配置,重新启动,并进行步骤13进行排查。

如果可以登录,权限也正确,但是Leaf没有获取环回口地址,请拨打热线电话400-810-0504寻求帮助。

#### 13.查看交换机EVPN邻居是否建立。

ADDC5.0方案中, Leaf交换机获取到环回口IP地址后, Spine与Leaf的互联口会借用对应环回口配置 OSPF/ISIS/BGP,包括EVPN作为建立邻居使用。登录交换机命令行界面,使用"display bgp peer l2vp n evpn"命令查看对应EVPN邻居是否正常建立,如下所示:

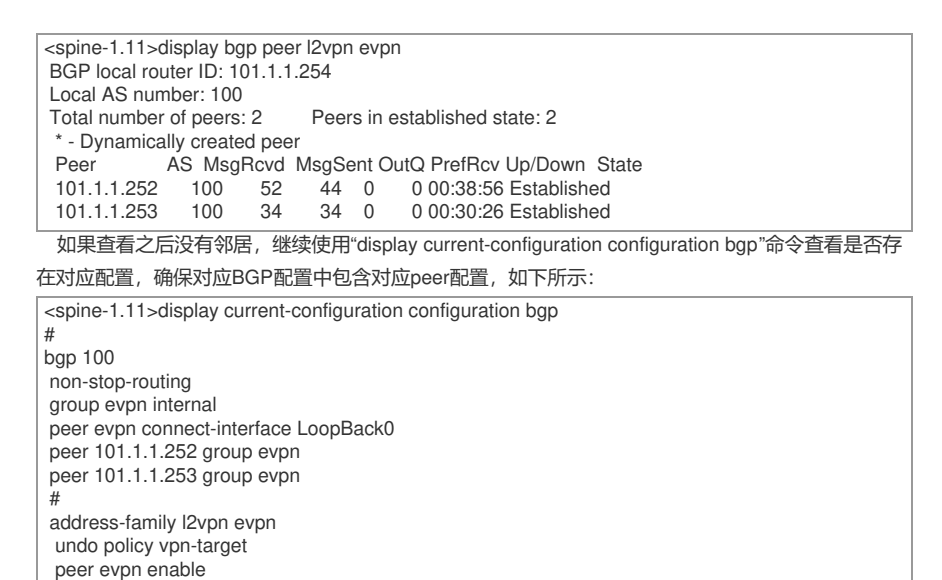

peer evpn reflect-client # return

<spine-1.11>

如果配置中不存在对应peer配置,可以尝试将互联端口shutdown之后再undo shutdown。手动触发 接口变化事件,再次查看EVPN邻居,如果邻居仍然无法建立,请检查Spine与Leaf交换机之间的互联 线的连通性,如果邻居仍然无法建立,请拨打热线电话400-810-0504寻求帮助。

本案例中Underlay自动化失败, EVPN邻居无法建立的原因为Leaf到Spine的连线错误, 从而无法通过LLDP学习邻居, 故而定位。